## INFORMATIE HOE MAAK IK EEN BOEKING VOOR EEN RUIMTE BIJ FITFYSIEK Ga naar:

## https://fitfysiek.trainin.app

En maak een account aan. Zonder een account is het niet mogelijk om te boeken bij fitfysiek.

- 1. Je logt in op het account dat aangemaakt is voor jou op de bookingsapplicatie
- 2. Je gaat onderin naar het tweede tabje PLANNING.
- 3. De balk bovenaan (KIES ACTIVITEIT) selecteer je bij het kopje PRIVÉ wat je desbetreffende activiteit, LET OP, de ruimtes zijn te boeken per uur en per dagdeel. Controleer goed welke van de twee keuzes je maakt per uur OF per dagdeel.
- 4. Je selecteert in de agenda de gewenste datum en start tijdstip. LET OP Dit is het tijdstip dat je de zaal in kan. FitFysiek is minimaal 10 minuten voor de start van de huur van de zaal aanwezig om de ruimte te openen. Reken je voorbereidingstijd mee in de boeking.
- 5. Andere tijden dan die aangegeven staan in de app zijn NIET mogelijk om te boeken.
- 6. Controleer de aanvraag.
- 7. Selecteer de gewenste ruimte
- 8. Controleer de volledige aanvraag
- 9. De aanvraag wordt gedaan bij FitFysiek er wordt gestreefd om dit binnen 48 uur te beantwoorden.
- 10. Wanneer deze aanvraag is goedgekeurd ontvang je de factuur met een directe betaallink.
- 11. Betaal VOOR de daadwerkelijke datum en tijdstip van de huur. Wanneer deze betaling niet gedaan is, is er geen toegang tot de ruimte.

## LET OP:

Voor bedrijven is het belangrijk dat de gegevens van uw bedrijf bekend zijn in de applicatie. Hoe doet u dit:

- 1. In de app gaat u links onderin naar HOME
- 2. Ga rechts bovenin naar het poppetje, klik hierop
- 3. Ga naar PERSOONLIJK
- 4. Scroll naar beneden totdat u het kopje bedrijfsgegevens instellen ziet. Schuif het schuifje naar rechts.
- 5. Vul de gegevens in van uw bedrijf zodat deze op de factuur kunnen komen te staan.